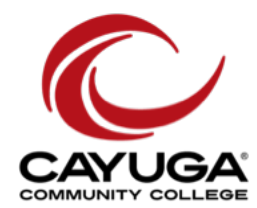

Updated - 01/24/2014

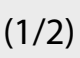

### **Windows** (Windows 7 shown)

1. Click the Wi-Fi icon in your notification tray.

2. Select opencayuga from the list of networks and click "Connect."

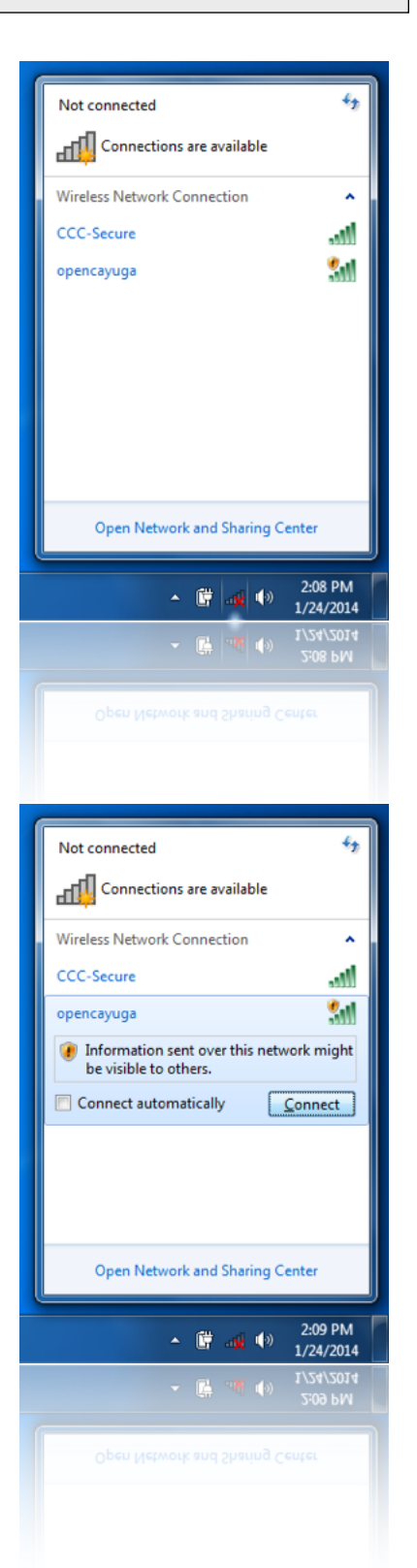

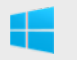

3. Select the location as "Public network."

| -                                                                                                    |                                                                                                    |                                                                                                    |             |  |
|----------------------------------------------------------------------------------------------------|----------------------------------------------------------------------------------------------------|----------------------------------------------------------------------------------------------------|-------------|--|
|                                                                                                    |                                                                                                    | -                                                                                                    | × 0         |  |
|                                                                                                    |                                                                                                    |                                                                                                    |             |  |
| Set iveti                                                                                                    | vork Location                                                                                       |                                                                                                    |             |  |
|                                                                                                    |                                                                                                    |                                                                                                    |             |  |
| Select a l                                                                                                    | ocation for the 'on                                                                                 | encavuga' network                                                                                                    |             |  |
| Sciectur                                                                                                    | ocation for the op                                                                                  | chodyogu network                                                                                                    |             |  |
| This computer is connected to a network. Windows will automatically apply the correct                                                                                                    |                                                                                                    |                                                                                                    |             |  |
| network settings based on the network's location.                                                                                                    |                                                                                                    |                                                                                                    |             |  |
|                                                                                                    | ,                                                                                                   |                                                                                                    |             |  |
|                                                                                                    | Home network                                                                                        |                                                                                                    |             |  |
|                                                                                                    | Yall the computer on                                                                                | this actually are at usual home, and usus recognize them                                                                                                    |             |  |
|                                                                                                    | this is a trusted home n                                                                            | etwork. Don't choose this for public places such as                                                                                                    |             |  |
|                                                                                                    | coffee shops or airports                                                                            | L.                                                                                                    |             |  |
|                                                                                                    |                                                                                                    |                                                                                                    |             |  |
| 1                                                                                                    | Work network                                                                                        |                                                                                                    |             |  |
|                                                                                                    | Work network                                                                                        | this water of any structure design and any second in                                                                                                    |             |  |
|                                                                                                    | them this is a trusted w                                                                            | unis network are at your workplace, and you recognize                                                                                                    |             |  |
|                                                                                                    | coffee shops or airports                                                                            | L                                                                                                    |             |  |
|                                                                                                    |                                                                                                    |                                                                                                    |             |  |
| -                                                                                                    | Public network                                                                                      |                                                                                                    |             |  |
|                                                                                                    | Y upile network                                                                                     | distance and the extended for several sector in                                                                                                    |             |  |
| - Proventing                                                                                                    | a coffee shop or aimort                                                                             | in the computers on the network (for example, you re in                                                                                                    |             |  |
|                                                                                                    | network and is not trust                                                                            | ted.                                                                                                    |             |  |
|                                                                                                    |                                                                                                    |                                                                                                    |             |  |
| Treat all                                                                                                    | future networks that I co                                                                           | nnect to as public, and don't ask me again.                                                                                                    |             |  |
| Liste and                                                                                                    |                                                                                                    |                                                                                                    |             |  |
| rielp me ch                                                                                                    | 9956                                                                                                |                                                                                                    |             |  |
|                                                                                                    |                                                                                                    |                                                                                                    |             |  |
|                                                                                                    |                                                                                                    |                                                                                                    | Creat       |  |
|                                                                                                    |                                                                                                    |                                                                                                    | Cancer      |  |
| 2                                                                                                    |                                                                                                    |                                                                                                    |             |  |
|                                                                                                    |                                                                                                    |                                                                                                    |             |  |
|                                                                                                    |                                                                                                    |                                                                                                    | Cancel      |  |
|                                                                                                    |                                                                                                    |                                                                                                    |             |  |
|                                                                                                    |                                                                                                    |                                                                                                    |             |  |
|                                                                                                    |                                                                                                    |                                                                                                    |             |  |
|                                                                                                    |                                                                                                    |                                                                                                    |             |  |
|                                                                                                    |                                                                                                    |                                                                                                    |             |  |
|                                                                                                    |                                                                                                    |                                                                                                    |             |  |
|                                                                                                    |                                                                                                    |                                                                                                    |             |  |
|                                                                                                    |                                                                                                    |                                                                                                    |             |  |
|                                                                                                    |                                                                                                    |                                                                                                    |             |  |
|                                                                                                    | PUDIIC RESVOR<br>Eyou don't recognise a                                                             | il the computers on the retrieve the europic, you're in<br>Lot verifiere mobile transferred. the is a rubbe                                                                                                    |             |  |
|                                                                                                    |                                                                                                    | -                                                                                                    |             |  |
|                                                                                                    |                                                                                                    |                                                                                                    | <b>X</b> -  |  |
| 🕞 📩 Set Netv                                                                                                    | vork Location                                                                                       |                                                                                                    |             |  |
| Ge 📩 Set Netw                                                                                                    | vork Location                                                                                       | E                                                                                                    |             |  |
| 🕞 📩 Set Netv                                                                                                    | vork Location                                                                                       | E                                                                                                    |             |  |
| G Set Netw                                                                                                    | vork Location                                                                                       | v Public                                                                                                    | · • ×       |  |
| G 📩 Set Netw                                                                                                    | vork Location                                                                                       | v Public                                                                                                    |             |  |
| Set Netw                                                                                                    | vork Location<br>Nork location is now                                                               | v Public                                                                                                    | . (o) _ x _ |  |
| € ∴ Set Netw<br>The netw                                                                                                    | vork Location<br>ork location is now<br>Network name                                                | v Public<br>opencrypta                                                                                                    |             |  |
| © ∴ Set Netw<br>The netw                                                                                                    | vork Location<br>ork location is now<br>Network name:<br>Location type:                             | y Public<br>opencajuga<br>Public                                                                                                    |             |  |
| Set Netw<br>The netw                                                                                                    | vork Location<br>tork location is now<br>Network name:<br>Location type:                            | Public     opercaysga     Public     To help protect your computer on Public networks,                                                                                                    | X           |  |
| Ger Set Network                                                                                                    | vork Location<br>Fork location is now<br>Network name:<br>Location type:                            | y Public<br>opencayuga<br>Public<br>To help protect your computer on Public networks,<br>diacovery of other computers and devices on the                                                                                                    |             |  |
| Contract Set Network                                                                                                    | vork Location<br>Nork location is now<br>Network name:<br>Location type:                            | Public     opercaysas     Public     To help protect your computer on Public networks,     discovery of other computers and decices on the     metwork will be limited, and the use of the network by                                                                                                    |             |  |
| ن به Set Network (Set Network) کی این که این که ای  | vork Location<br>ork location is now<br>Network name:<br>Location type:                             | v Public<br>opencysysa<br>Public<br>To help protect your computer on Public networks,<br>discovery of other computers and devices on the<br>network will be immed, and the use of the network by<br>some programs might be restricted.                                                                                                    |             |  |
| C Set Netr                                                                                                    | vork Location<br>ork location is now<br>Network name<br>Location type:                              | Public     openceyuga     Public     To help ported your computer on Public networks,     noticorium and build extensions,     some programs might be restricted.     and Staving Center                                                                                                    |             |  |
| C Set Network                                                                                                    | vork Location<br>ork location is now<br>Network name:<br>Location type:                             | v Public<br>opencayoga<br>Public<br>To help protect your computer on Public networks,<br>discovery of other computers and devices on the<br>network will be limited, and the use of the network by<br>some programs might be restricted.                                                                                                    |             |  |
| C Set Net                                                                                                    | vork Location<br>ork location is now<br>Network name:<br>Location type:                             | Public     opencayusa     Public     To help ported your computer on Public networks,     discovery of their computers and devices on the     network will be limited, and the use of the network by     some programs might be restricted.     and Staving Center                                                                                                    |             |  |
| C Set New<br>The netw                                                                                                    | vork Location<br>ork location is now<br>Network name:<br>Location type:<br>nge settings in Network. | v Public<br>opencayaga<br>Public<br>To help protect your computer on Public networks,<br>discovery of other computers and devices on the<br>network will be limited, and the use of the network by<br>some programs might be restricted.                                                                                                    |             |  |
| C Set Network                                                                                                    | vork Location<br>ork location is now<br>Network name:<br>Location type:                             | Public     opencayusa     Public     To help ported your computer on Public networks,     discovery of their computers and devices on the     network will be limited, and the use of the network by     some programs might be restricted.                                                                                                    |             |  |
| Contract Set Network                                                                                                    | vork Location<br>ork location is now<br>Network name:<br>Location type:                             | v Public<br>opencayaga<br>Public<br>To help protect your computer on Public networks,<br>discovery of other computers and devices on the<br>network will be limited, and the use of the network by<br>some programs might be restricted.<br>and Sharing Center                                                                                                    | ×           |  |
| C Set Network                                                                                                    | vork Location<br>ork location is now<br>Network name:<br>Location type:                             | Public     opencayusa     Public     To help ported your computer on Public networks,     discovery of their computers and devices on the     network will be limited, and the use of the network by     some programs might be restricted. and Staving Center                                                                                                    | ×           |  |
| Contract Set Network                                                                                                    | vork Location<br>ork location is now<br>Network name:<br>Location type:                             | Public     opencayaga     Public     To help protect your computer on Public networks,     discovery of other computers and devices on the     network will be inmed, and the use of the network by     some programs might be restricted. and Sharing Center                                                                                                    | ×           |  |
| کی دی Set Network Set Network  | vork Location<br>ork location is now<br>Network name:<br>Location type:                             | V Public     opencayus     Publi     To help protect your computer on Public networks,     discovery of their computers and devices on the     network will be limited, and the use of the network by     some programs might be restricted.                                                                                                    | ×           |  |
| Contract Set Network                                                                                                    | vork Location<br>ork location is now<br>Network name:<br>Location type:                             | Y Public  spencyuga Publi To help protect your computer on Public networks, diacovery of other computers and devices on the network will be limited, and the use of the network by some programs might be restricted. and Shuring Center                                                                                                    | ×           |  |
| کی دی Set Network Set Network  | vork Location<br>ork location is now<br>Network name:<br>Location type:                             | Public     opencayus     Public     To help protect your computer on Public networks,     discovery of their computers and devices on the     network will be limited, and the use of the network by     some programs might be restricted.                                                                                                    | x           |  |
| Contract Set Network                                                                                                    | vork Location<br>ork location is now<br>Network name:<br>Location type:                             | Public     opercayage     Mak     To help protect your computer on Public networks,     diacovery of other computers and devices on the     network will be limited, and the use of the network by     some programm might be restricted.     and Sharing Center                                                                                                    | ×           |  |
| کی دیکھی کے Set Netw<br>The netw                                                                                                    | work Location<br>ork location is now<br>Network name:<br>Location type:                             | Public     operacyus     Public     To help protect your computer on Public networks,     discovery of their computers and devices on the     network will be limited, and the use of the network by     some programs might be restricted.                                                                                                    | x           |  |
| Contract Set Network                                                                                                    | vork Location<br>ork location is now<br>Network name:<br>Location type:                             | y Public  spencapuga Muk  To help portect your computer on Public networks, discovery of other computers and devices on the network will be limited, and the use of the network by some program might be restricted.  and Sharing Center                                                                                                    | X           |  |
| ی در Set Netw<br>The netw<br>کانوب or cha                                                                                                    | work Location<br>ork location is now<br>Network name:<br>Location type:                             | Public     operacyus     Twok     To help protect your computer on Public networks,     discovery of their computers on Public networks,     discovery of their computers and devices on the     network will be limited, and the use of the network by     some programs might be restricted.                                                                                                    | x           |  |
| Contraction of the network of the network of the ne | vork Location<br>ork location is now<br>Network name:<br>Location type:                             | Public  percays  Abi  To help portect your computer on Public networks, discovery of other computers and devices on the network will be limited, and the use of the network by some program might be restricted.  and Sharing Center                                                                                                    | X           |  |
| کی بی Set Netw<br>The netw<br>کانوب or cha                                                                                                    | work Location is now<br>Network name:<br>Location type:<br>nge settings in Network.                 | Public     operages     The      The      T                                                                                                    | Close       |  |
| Contraction of the network of the network of the ne | vork Location<br>ork location is now<br>Network name:<br>Location type:                             | A Public  approximation  approximation  approximat                                                                                                    | Close       |  |
| Contraction of the set of the set | vork Location is now<br>Network name<br>Location type:                                              | Public     operage     The     Th                                                                                                    | Close       |  |
| Contraction of the set of the set | vork Location<br>ork location is now<br>Network name:<br>Location type:                             | y Public  perception  advance  provide a state of the state of the st                                                                                                    | Close       |  |
| Contraction of the set of the set | vork Location is now<br>Network name<br>Location type:                                              | Public     percept     box     To help protect your computer on Public retworks,     discovery of their computers and advises on the     network will be limited, and the use of the network by     some programs might be restricted.     and Staring Center                                                                                                    |             |  |
| Contraction of the set of the set | vork Location<br>ork location is now<br>Network name:<br>Location type:                             | Public<br>operaps<br>Mai<br>Gacory of other computer on Public networks,<br>one one of the public state of the<br>source of the state of the state of the<br>source of the state of the state of the state of the<br>source of the state of the state of the state of the<br>source of the state of the state of the state of the<br>source of the state of the state of the state of the state of the<br>source of the state of the state of the state of the state of the state of the state of the state of the state of the state of the state of the state of the state of the state of the state of the state of the state of the state of the state of the state of the state of the stat                                                                                                    |             |  |
| Contraction of the set of the set | work Location<br>ork location is now<br>Network name<br>Location type:                              | Public  percepts  And  To help protect your computer on Public retworks,  discovery of other computers and advises on the  network will be limited, and the use of the network by  some programs might be restricted.  and Sharing Center                                                                                                    | Close       |  |
| Contraction of the set of the set | vork Location ork location is now Network name: Location type: nge settings in Network              | Public<br>species<br>Photol<br>Total<br>Total |             |  |

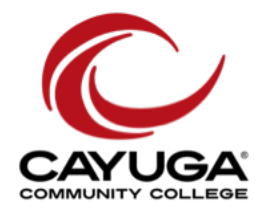

#### **OS X** (OS X 10.9 Mavericks shown) Х 🛯 🜒 77% 💽 📰 Mon 8:54 AM Wi-Fi: Looking for Networks... Turn Wi-Fi Off No network selected CCC-Secure A 🔶 1. Click the Wi-Fi icon in your notification bar. opencayuga ŝ Join Other Network... Create Network... Open Network Preferences... **Open Network Preferences..** 🔹 🜒 77% 💽 📰 Mon 8:54 AM Wi-Fi: On Turn Wi-Fi Off No network selected CCC-Secure 6 1 2. Select opencayuga from the list of networks. opencayuga Join Other Network... Create Network... Open Network Preferences... **Open Network Preferences...** 🛜 🜒 77% 💽 📰 Mon 8:54 AM Wi-Fi: On Turn Wi-Fi Off √ opencayuga 9 3. You are now connected to the college Wi-Fi! - ? CCC-Secure Join Other Network... Create Network .... Open Network Preferences... **Open Network Preferences..**

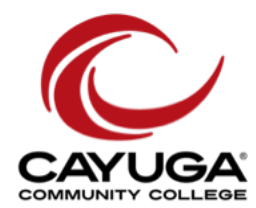

### 👌 Linux (Ubuntu 12.04 LTS shown)

1. Click the Wi-Fi icon in your notification bar.

2. Select opencayuga from the list of networks.

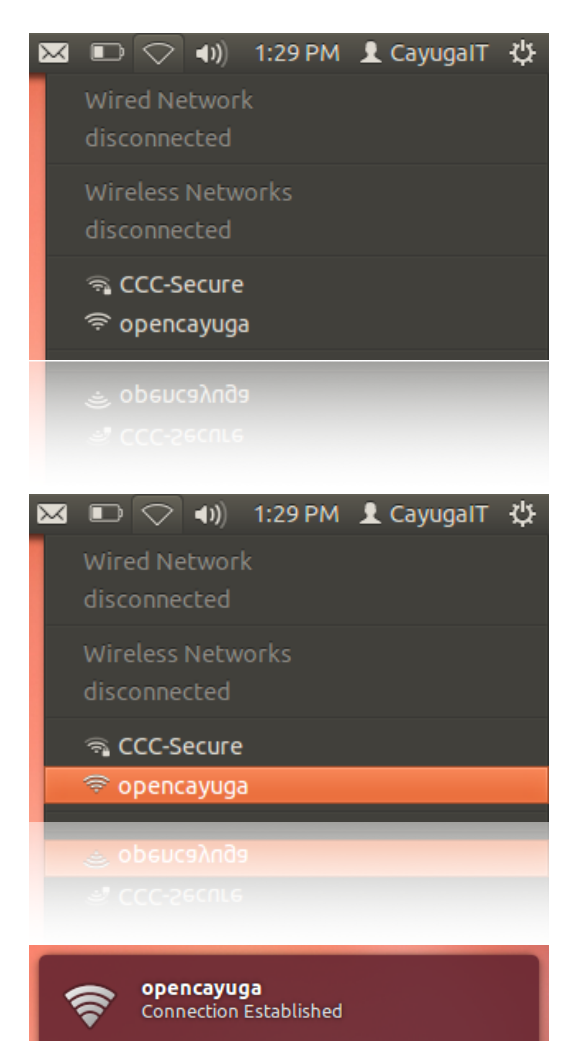

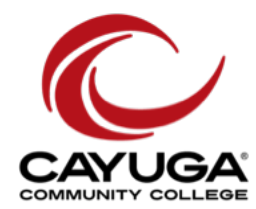

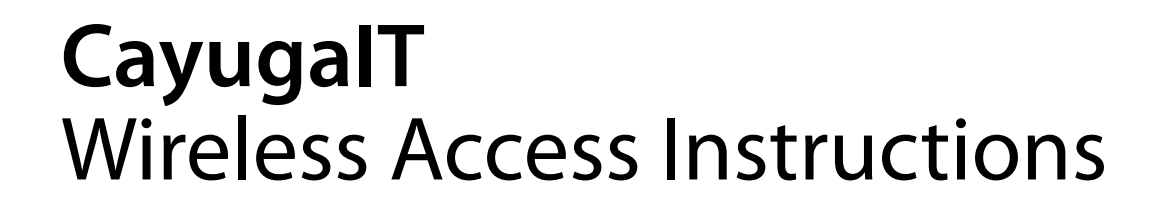

| i <b>os) ios</b> (io | )S 7 shown) |
|----------------------|-------------|
|----------------------|-------------|

1. Locate and open Settings from your apps.

2. Select Wi-Fi.

3. Select opencayuga from the list of networks.

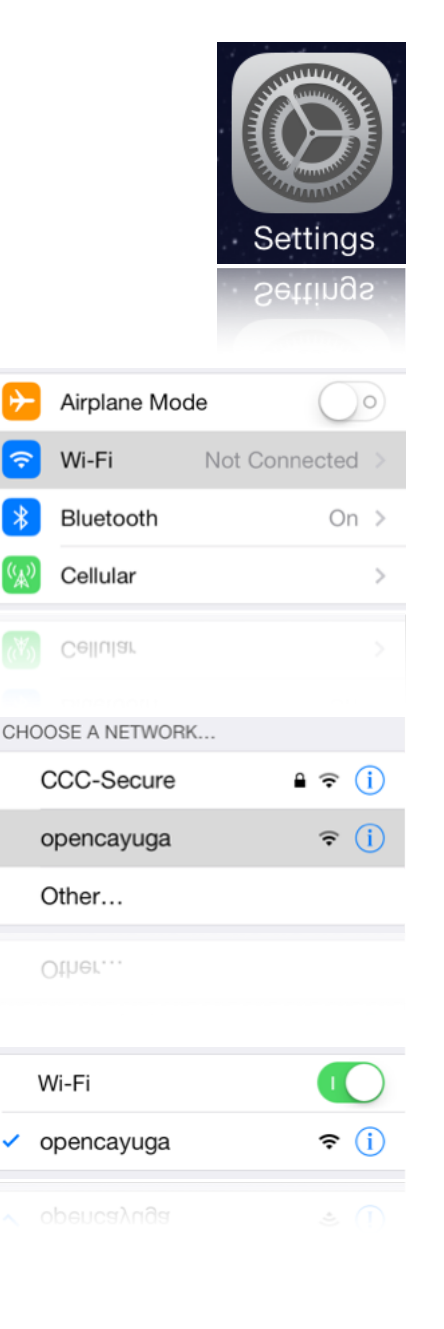

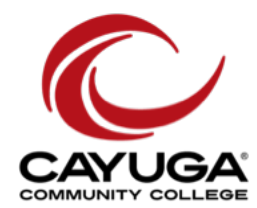

Android (Android 4.2.2 Jellybean shown)

1. Locate and open Settings from your apps.

2. Select Wi-Fi.

3. Select opencayuga from the list of networks.

4. Click "Connect to network."

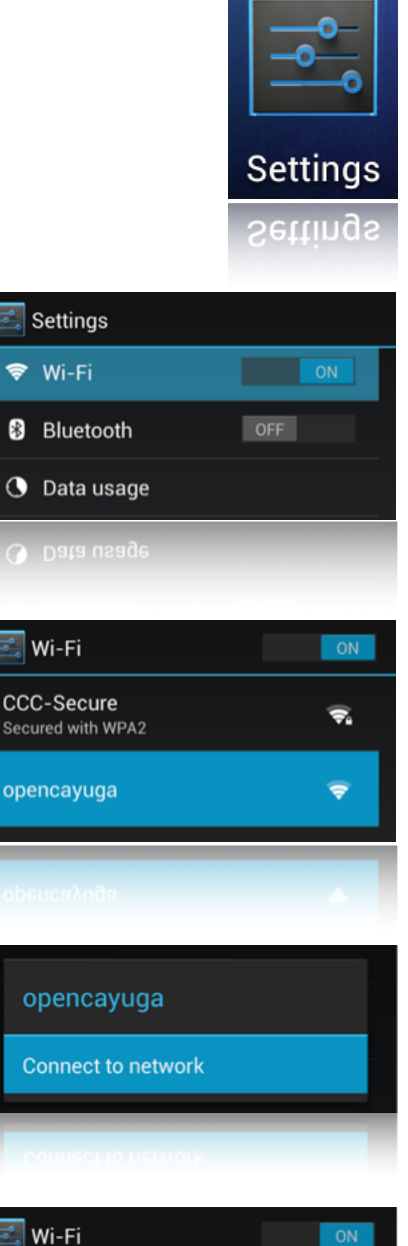

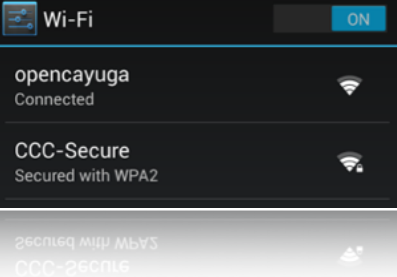